# Liberal Democrats Register Upload Site User Guide

### Introduction

The Liberal Democrats Register Upload Site is for Councils to upload Electoral Register data files. It is a simple to use website that provides the easiest, most direct means of sending data to the party. The upload site can be found at: <u>https://data.libdems.org.uk/registers</u>

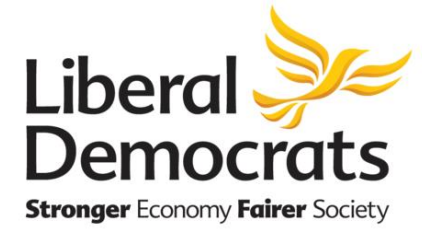

Register Uploads

| Please ensi<br>entire cour                                             | ure that you have<br>a <b>cil area</b> . We ca                            | e <b>removed any p</b><br>nnot accept files ti                   | hasswords before you upload the file, and that the file(s) you are about to upload cover the hat only cover a part of a council area. |
|------------------------------------------------------------------------|---------------------------------------------------------------------------|------------------------------------------------------------------|----------------------------------------------------------------------------------------------------|
| + Add files                                                            | Start upload                                                              | Cancel upload                                                    | i Delete                                                                                                    |
| Notes                                                                  |                                                                           |                                                                  |                                                                                                    |
| <ul> <li>The maximum</li> <li>Only CSV</li> <li>You can end</li> </ul> | mum file size for upl<br>/, Excel or archive fil<br>drag & drop files fro | loads is 80 MB.<br>les (7Z, ASC, AXX, C<br>om your desktop on th | SV, DTA, RAR, TSV, TSVH, TXT, XLS, XLSX, ZIP) are allowed.<br>ils webpage.                                                            |

#### File Types Supported

The upload site can be used to send CSV, Excel or archive files. The following file extensions are supported: 7Z, ASC, CSV, DTA, RAR, TSV, TSVH, TXT, XLS, XLSX, ZIP.

Files can either be sent individually or collected together in a Zip or 7Zip archive. The maximum file size for uploads is 80 MB.

Please ensure that the entire council area is covered by the file(s) that you upload.

#### Access and Security

The files are uploaded securely and once uploaded are not accessible externally. Internally the files are only accessible to the specific team within the Liberal Democrats responsible for processing Register data.

We therefore ask that you ensure that you have removed any encryption and passwords before you upload any file(s).

## Instructions for Use

#### Selecting Files

Click on the green "Add files..." button to select a file to upload. Click on the button again to add additional files. Once you have selected the files, you will be prompted to add some additional information. Alternatively you can simple drag and drop files from your computer onto the web page.

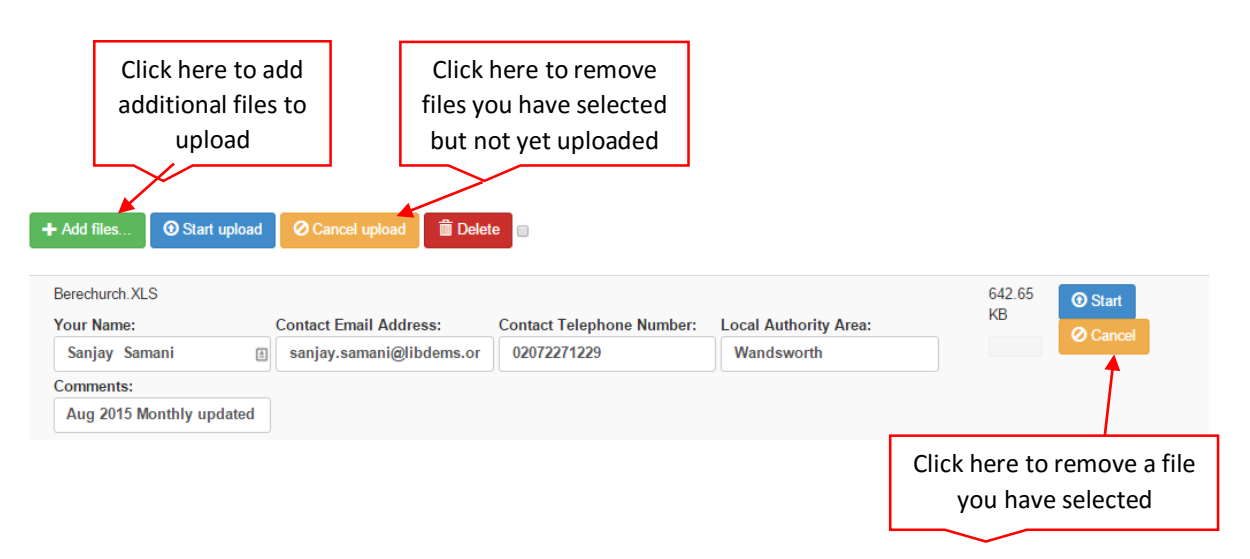

Please fill out the additional information requested for the file, namely your name, your contact email address, your telephone number and your Local Authority Area. You can optionally add a comment to the file, e.g., to let us know that the file is a monthly update file.

You can select additional files to upload, either by clicking on "Add files..." again, or by dragging the additional files on to the web page. Please add the additional information for each file.

#### Removing Files that you have selected

If you accidentally select the wrong file to upload, you can click on the "Cancel" button next to it to remove that individual file.

If you would like to remove all the files you have selected, click on the yellow "Cancel upload" button at the top of the page.

#### **Uploading Files**

Click on the "Start upload" blue button to upload all the files you have selected.

Click on the blue "Start" button next to an individual file to upload just that file.

| Click here to add uplo<br>the files you have sele | ad all<br>ected          |                           |                       |    | Click here to<br>upload an<br>individual file |
|---------------------------------------------------|--------------------------|---------------------------|-----------------------|----|-----------------------------------------------|
| + Add files O Start upload                        | Cancel upload            | te                        |                       |    |                                               |
| Berechurch.XLS                                    | 642.65                   | • Start                   |                       |    |                                               |
| Your Name:                                        | Contact Email Address:   | Contact Telephone Number: | Local Authority Area: | KB | O Cancel                                      |
| Sanjay Samani 🗄                                   | sanjay.samani@libdems.or | 02072271229               | Wandsworth            |    |                                               |
| Comments:                                         |                          |                           |                       |    |                                               |
| Aug 2015 Monthly updated                          |                          |                           |                       |    |                                               |
| Castle.XLS                                        | 723.47                   | O Start                   |                       |    |                                               |
| Your Name:                                        | Contact Email Address:   | Contact Telephone Number: | Local Authority Area: | KB | @ Canaal                                      |
| Sanjay Samani                                     | sanjay.samani@libdems.or | 02072271229               | Wandsworth            |    | Gancer                                        |
| Comments:                                         |                          |                           |                       |    |                                               |
|                                                   |                          |                           |                       |    |                                               |

#### **Deleting Files**

NB Only delete files if you have uploaded files in error, they will not be processed if you choose to delete them.

If you have accidentally uploaded files that should not have been uploaded, you can click on the red "Delete" button next to individual files.

To delete multiple files that have been uploaded, click on the individual check boxes next to select the files you want to delete, then click on the red "Delete" button at the top of the page.

To delete all the files that have been uploaded, click on the check box at the top of the page to select all files, and then click on the red "Delete" button at the top of the page.

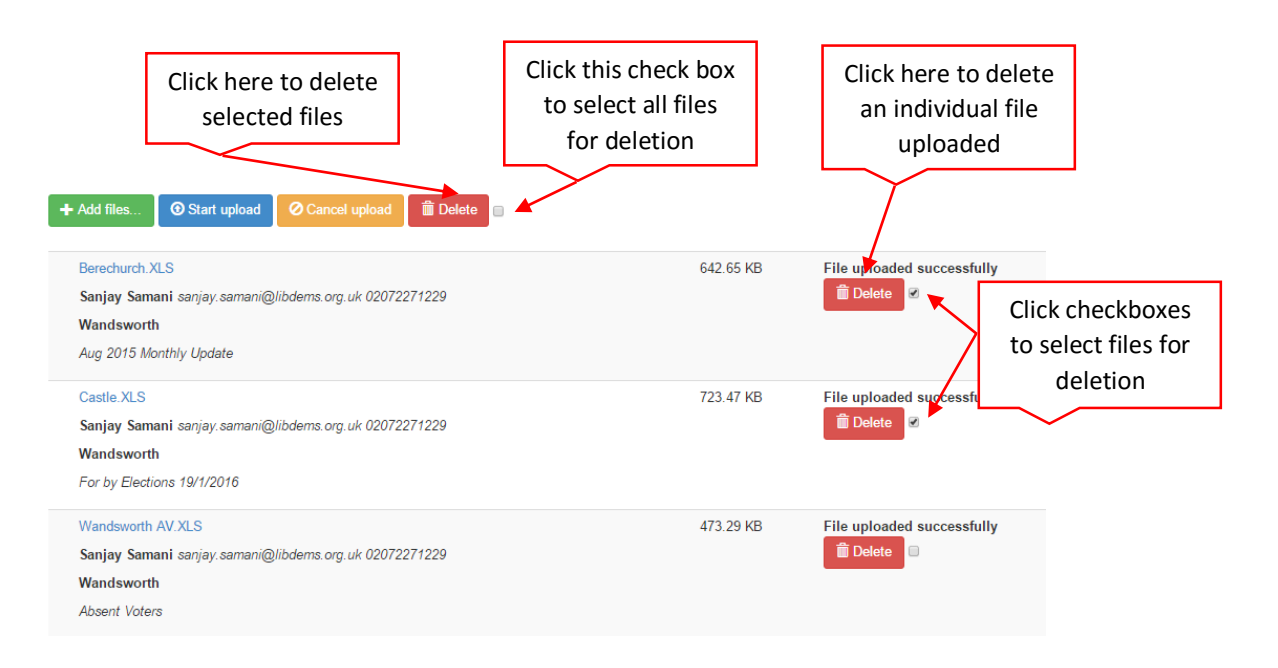

## Support

If you need any help with the website, please contact:

Sanjay Samani

Administrative Assistant - Digital

T: 020 7227 1229

M:07469412236

E : sanjay.samani@libdems.org.uk